# Cvičení 11

# PARAMETRICKÉ 3D MODELOVÁNÍ –KNOFLÍK ČERVENÝ- TAŽENÍ Inventor Professional 2012

Cílem tohoto cvičení je osvojení příkazu *Tažení* konstantního průřezu při tvorbě rotační součástky – knoflíku s efektem drážek (11).

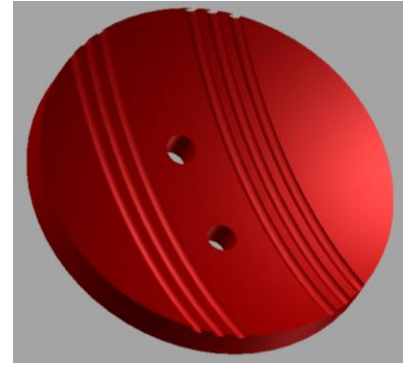

Po spuštění *Inventor Professional 2012* z ikony na pracovní ploše nastavíme modelovací šablonu – v záložce *Metrické* se klikem zvolí *Norma (mm).ipt*, následně se na ploše zobrazí skicovací rovina XY s rastrem. V horním ikonovém menu se aktivuje nabídka *Náčrt* – příkazy pro kreslení, kótování, vazby apod. V levém postranním sloupci strom *Modelu* včetně prvků *Počátku (Roviny XZ, YZ, XY, osy X, Y, Z, Středový bod)*.

### 1. Konstrukce knoflíku

# 1.1. Základní prvek

Do souřadné plochy se vykreslí profil, jehož rotací vznikne základní tvar knoflíku. Osa rotace leží v průmětu souřadné roviny YZ. Okótováním dodáme správné rozměry, průměrové kóty získáme klikem – osa, hrana, umístění kóty. *Dokončit náčrt*, ikona *Rotace* v horním menu. Rotací vytvoříme první prvek součásti.

#### 1.2. Modelování drážek

Drážky na knoflíku se budou tvořit pomocí nového příkazu *Tažení*. Pro tento příkaz je třeba nejdřív vytvořit 3D trajektorii a profil, který bude po této trajektorii tažený.

Drážky se vyskytují na vyduté kulové ploše knoflíku, jejich tvar získáme průmětem přímek do

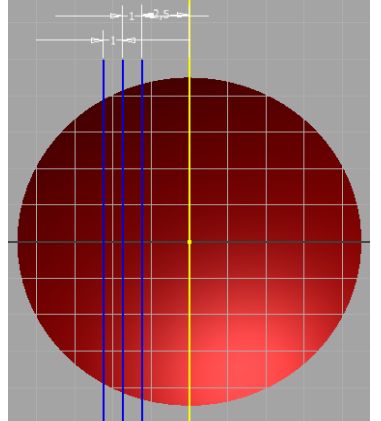

Pracovní roviny, tečné k horní hraně knoflíku. Provedeme 2D náčrt v této pracovní rovině. Promítnout geometrii – rovinu

YZ, nakreslit 3 rovnoběžky, okótovat. Dokončit náčrt. Dalším krokem bude vytvoření 3D náčrtu průmětem rovnoběžek do vyduté plochy. V horním menu zvolíme ikonu Promítnout na plochu.
V dialogovém okně vybereme plochu k promítnutí, jako křivky

vybereme načrtnuté úsečky, zobrazí se šipky pro směr

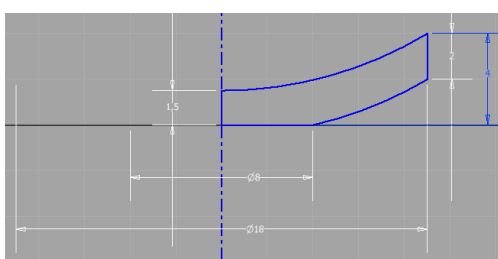

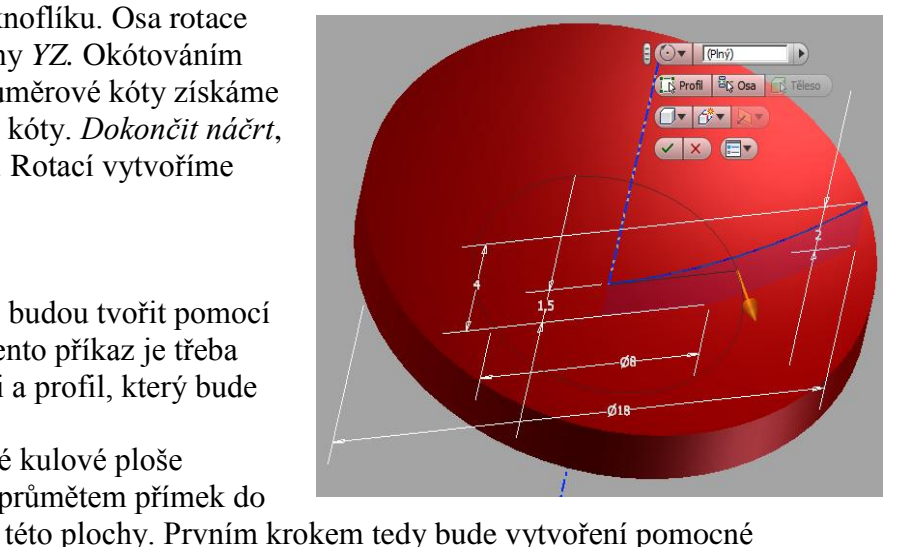

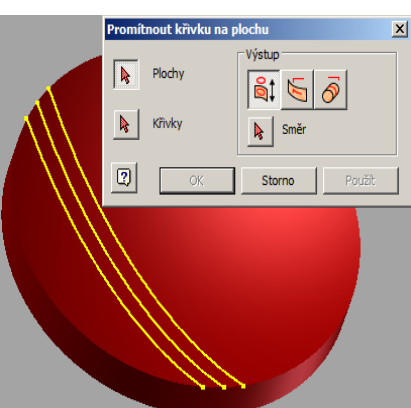

promítnutí, *Použít, Storno*. Na vyduté ploše jsou získány trajektorie pro další tažení. Následuje 2D náčrt – profil drážek. Jako náčrtovou plochu zvolíme souřadnou rovinu XY, profilem bude kružnice  $\phi$  0.6 mm se středem na průsečíku trajektorie. Jsme uprostřed tělesa,

změňte *Pohled*, *Styl zobrazení*, *Drátový model*, abychom viděli dovnitř.

Příkaz *Tažení*.

Označíme profil, trajektorii, zvolíme odříznutí, nastavení profilu kolmo k trajektorii během tažení, *OK*. Stejný postup zopakujeme třikrát.

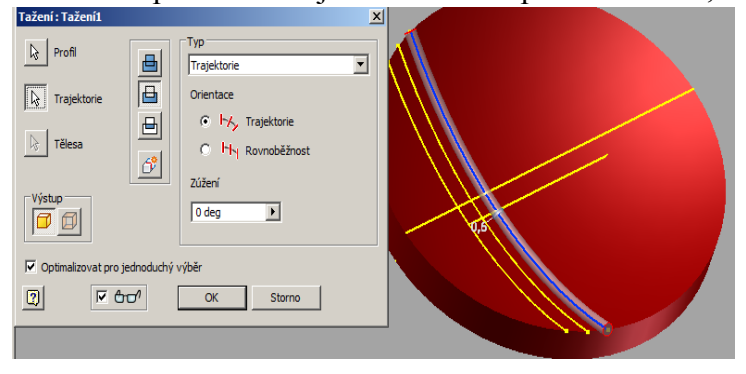

Příkaz *Zrcadlit*. Příkaz vyžaduje označení kopírovaných prvků a rovinu zrcadlení, v našem případě *YZ*, *OK*. Drážkování je dokončeno.

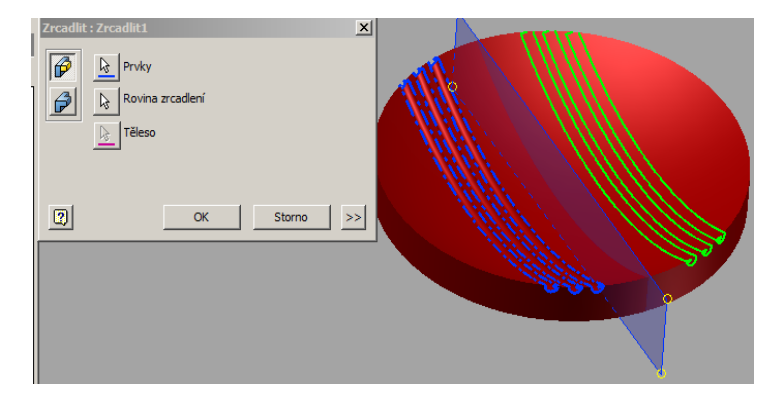

Posledním krokem modelování knoflíku bude vyvrtání dvou dírek,

např. příkazem *Vysunutí*. Náčrtovou rovinou je v tomto případě půdorysná rovina knoflíku. Vysuneme, odřízneme skrz celou součást. Hotovo.

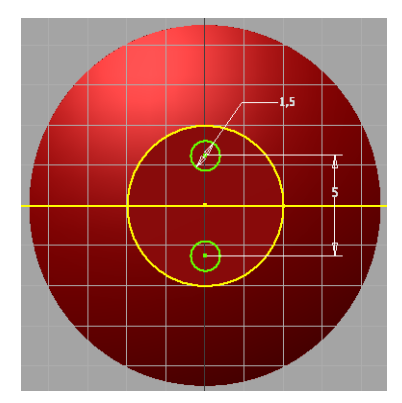

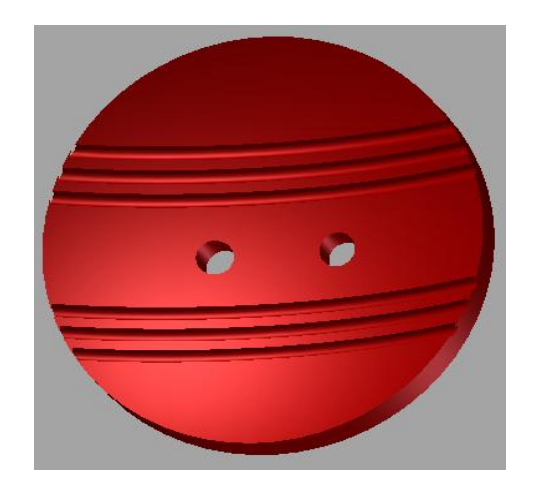